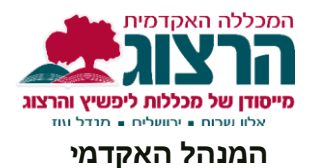

## קובץ הדרכה להתחברות למערכת הזום של מכללת הרצוג

מכללת הרצוג רכשה מערכת 'זום' חדשה שתשמש את כלל המרצים להעברת שיעורים במכללה. מערכת זו, מאפשרת ליהנות מיתרונות של חשבון משודרג כגון ביטול הגבלת זמן על מפגשים, פתיחת מפגש ישירות ממוודל, משיכת הקלטות הענן שלך ישירות למערכת של מוודל ועוד.

כדי ליצור חשבון במערכת הזום החדשה של המכללה יש לעשות מספר פעולות המפורטות להלן. אנא בצעו את כל השלבים לפי הסדר המופיע מטה. יש לעשות זאת בהקדם על מנת שתוקף הקישור לא יפוג.

ניתן להשתמש ב'זום' דרך המוודל, **ובתנאי שאתם מחוברים ל'זום' בכתובת המייל של** "הרצוג". אנו מבקשים שמפגשי זום יתבצעו דרך המודל בלבד על מנת להימנע ממגבלות הזום החינמי ולשמירת ההקלטות. כאמור לעיל הנכם מתבקשים שלא לשנות הגדרת המייל של הרצוג בפורטל המרצה. במידה והנכם נתקלים בבעיה כל שהיא בתהליך הנכם מוזמנים לפנות לתמיכה בטופס בתחתית העמוד.

## השלמת תהליך רישום לזום של הרצוג:

- 1. נפתח לכל מרצה משתמש זום עם כתובת של דוא"ל של הרצוג (herzog.ac.il)...).
- ליכם הזמנה ממערכת ה- zoom לתיבת הדוא"ל של הרצוג (herzog.ac.il.), כל ...), כל wherzog.ac.il שעליכם לעשות הוא ללחוץ על הכפתור הכחול **Sign In to Zoom**.

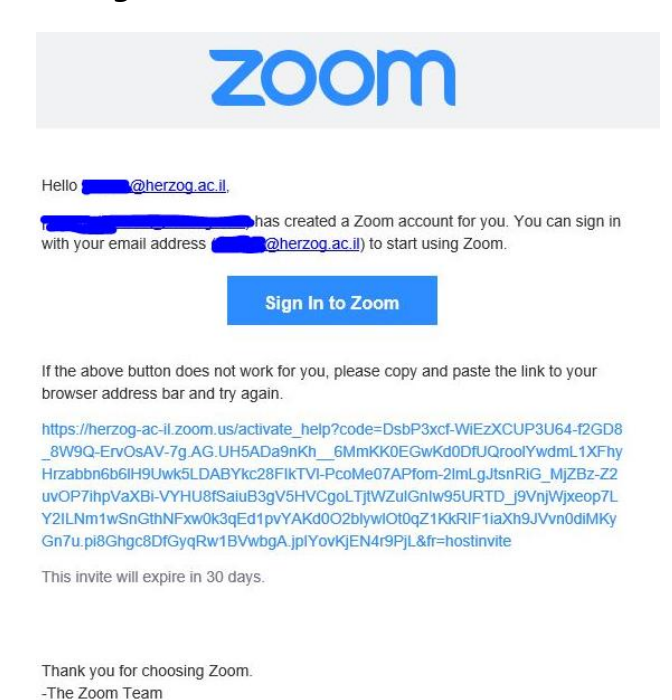

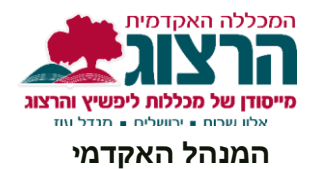

- עובדים או מרצים שהיה להם בעבר דואר של הרצוג ועליו חשבון
  זום שאינו של הרצוג יקבלו בקשה לאישור של מיזוג החשבון
  שלהם לתוך חשבון המכללה.
  לאחר האישור, כל ההיסטוריה של החשבון עובר לתוך החשבון של המכללה.
- ולהכניס **Sign Up with a Password** 4. במידה ותגיעו למסך המופיע בתמונה, יש ללחוץ על סיס **אור אירינט (לא להיכנס דרך גוגל או פייסבוק).**

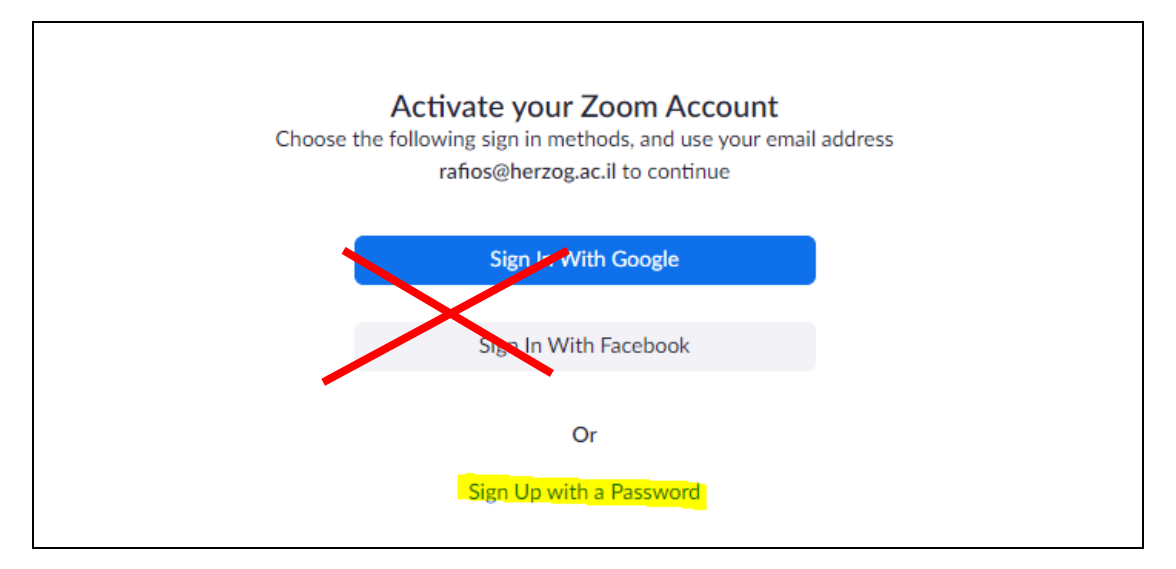

5. יש לבחור שם משתמש וסיסמה. הסיסמה צריכה להיות מורכבת מלפחות 8 תווים, ולהכיל בתוכה לפחות אות אחת גדולה, אות אחת קטנה ומספר אחד.